# "Danske eDokumentai" naudotojo vadovas

Paskirtis

Banko elektroninės sistemos "Danske eDokumentai" paskirtis – PDF formato dokumentų, susijusių su Banko teikiamomis paslaugomis, pateikimas Bankui, jų priėmimas iš Banko bei pasirašymas elektroniniu parašu.

## Turinys

| Dokumentų pasirašymo procesas ir žymėjimai                            | .3  |
|-----------------------------------------------------------------------|-----|
| Gauto dokumento pasirašymas                                           | 5   |
| Naujo dokumento sukūrimas                                             | 8   |
| Dokumento atšaukimo inicijavimas                                      | .12 |
| Dokumento pasirašymas naudotojui neturinčiam "Danske eBanko" prieigos | 14  |

## Dokumentų pasirašymo procesas ir žymėjimai

#### Procesas

Dokumentų pasirašymo procesą sudaro 4 pagrindiniai žingsniai:

- Dokumento sukūrimas
- Pasirašymas ir pateikimas
- Apdorojimas
- Saugojimas

| Sukūrimas | Pasirašymas<br>ir<br>pateikimas | Apdorojimas | Saugojimas |
|-----------|---------------------------------|-------------|------------|
|-----------|---------------------------------|-------------|------------|

## Pasirašymo statusai

Dokumentas gali turėti tokius pasirašymo statusus:

Nepasirašytas – dokumentas nepasirašytas nė vienu naudotojo ar banko atstovo parašu Nepilnai pasirašytas – dokumentas pasirašytas ne visais reikalaujamais naudotojo (-ų) parašais Pasirašytas kliento – dokumentas pasirašytas visais iš naudotojo pusės reikalaujamais parašais Pasirašytas banko – dokumentas pilnai pasirašytas iš banko pusės Pasirašytas kliento ir banko – dokumentas pilnai pasirašytas naudotojo ir banko parašais.

## Dokumentų būsenos

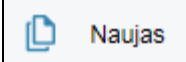

Naujas dokumentas - tai dokumentas, kuris yra sukurtas ir matomas tik jo autoriui klientui. Kol dokumentas nėra pateiktas, bankas jo nemato.

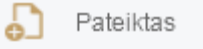

Pateiktas dokumentas – tai dokumentas, kuris reikalauja tam tikrų naudotojo arba banko veiksmų, t.y. peržiūrėjimo/ pasirašymo.

Apdorojamas dokumentas - tai banko apdorojamas dokumentas. Šios būsenos dokumento naudotojas pasirašyti negali.

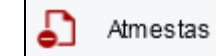

Atmestas dokumentas – dėl kokių nors priežasčių netinkamas dokumentas (pavyzdžiui, netinkamo turinio dokumentas, dokumentas su negaliojančiu arba įgaliojimo atstovauti klientą neturinčio naudotojo parašu ir pan.)

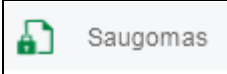

Saugomas dokumentas – tai galutinė dokumento būsena. Toks dokumentas yra pasirašytas visų pusių, kurių parašai reikalaujami. Jis saugomas banko sistemose. Tokį dokumentą naudotojas/klientas taip pat turi išsisaugoti.

## Dokumentų būsenų kaita

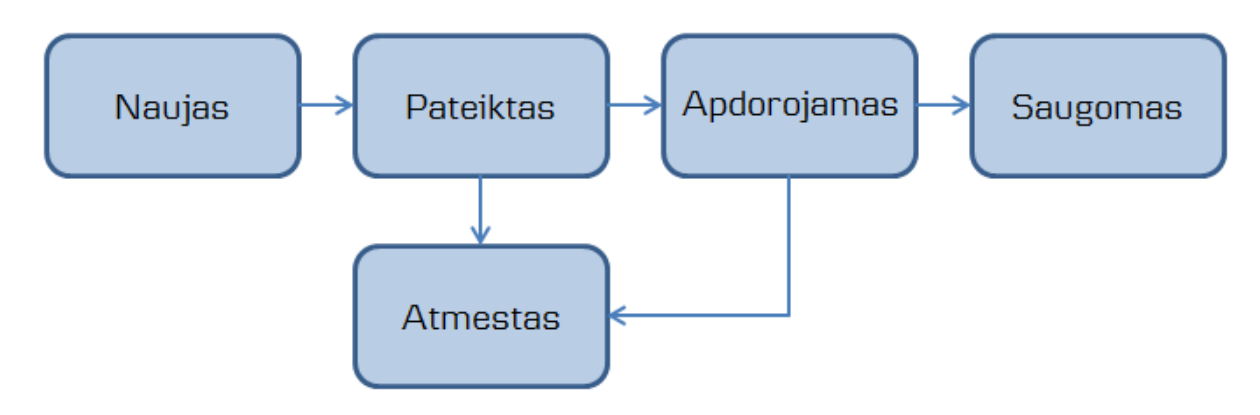

## Gauto dokumento pasirašymas

## 1 žingsnis (žr. 1 pav.)

Norėdami peržiūrėti banko Jums pateiktą dokumentą ir jį pasirašyti, prisijungę prie "Danske eBanko", pasirinkite meniu punktą "eDokumentai / Dokumentų valdymas". Atsidariusiame lange "Dokumentų valdymas" matysite visus Jums skirtus dokumentus.

Lange dokumentai pateikiami keturiose kortelėse:

- Gauti dokumentai tai sąrašas dokumentų, kuriuos pateikė bankas;
- Įkelti dokumentai tai sąrašas kliento (kliento atstovų) įkeltų dokumentų;
- Asmens dokumentai tai visų Jums skirtų pasirašyti dokumentų sąrašas;
- Visi dokumentai tai visų kitose kortelėse pateiktų dokumentų bendras sąrašas.

## 2 žingsnis (žr. 1 pav.)

Pasirinkite dokumentą kurį norite peržiūrėti ir pasirašyti (spragtelkite pele ant paryškinto ir pabraukto dokumento pavadinimo).

| Danske Bank                                                  |                  |                               |                       |                               |                                             | <u>Pranešimai</u> (0 ⊠) | <u>Nustatymai</u>      | <u>lšei</u> |
|--------------------------------------------------------------|------------------|-------------------------------|-----------------------|-------------------------------|---------------------------------------------|-------------------------|------------------------|-------------|
| Pirmas puslapis                                              | Dokumentų valdy  | ymas                          |                       |                               |                                             |                         |                        |             |
| <ul> <li>Kasdienės paslaugos</li> </ul>                      | Sukurti naują    |                               |                       |                               |                                             |                         |                        |             |
| <ul> <li>Mokėjimo kortelės</li> </ul>                        | Gauti dokumentai | ļkelti dokumentai             | Asme                  | ns dokumentai                 | Visi dokum                                  | entai                   |                        |             |
| <ul> <li>Taupymas ir investavimas</li> </ul>                 | _                |                               |                       |                               |                                             |                         |                        |             |
| Paskolos ir lizingas                                         | Pavadinimas      | ♦ Dokumento<br>tipas          |                       | Būsena 🗢                      | Savininkas 💠                                | Pasirašymo<br>statusas  | Pasirašymo<br>terminas |             |
| ▼ eDokumentai                                                | Sutartis         | Kiti dokumentai               | n                     | Naujas                        | Vardas Pavardà                              | Nenasirašvtas           | 2015 10 16             | Ø           |
| Dokumentų valdymas                                           | <u>Suturus</u>   |                               | U.                    | Naujao                        | valuas i avalue                             | Ropuonaojiao            |                        |             |
| Dokumentų pateikimas                                         | Sutartis         | "Danske<br>eBankas"           | Ð                     | Pateiktas                     | Vardas Pavardė                              | Nepasirašytas           | 2015.10.16             | Æ           |
| <ul> <li>Paslaugos</li> </ul>                                | Prašymas         | Kiti dokumentai               | Ð                     | Apdorojamas                   | Vardas Pavardė                              | Pasirašytas             | 2015.10.16             |             |
| Draudimas                                                    |                  |                               | -                     |                               |                                             | kliento ir banko        |                        |             |
| ▶ E. vartai                                                  | Igaliojimas      | Kiti dokumentai               | <b>ب</b>              | Atmestas                      | Vardas Pavardė                              | Pasirasytas<br>kliento  | 2015.10.16             |             |
| <ul> <li>Lojalumo programa</li> </ul>                        |                  | Vauia:                        | s 🔽 Pai               | teiktas 🔽 Apd                 | proiamas 🔽 Atme                             | stas                    |                        |             |
| Informacija ir nustatymai                                    |                  | Büsena: Archy                 | vuotas                | Saugomas                      |                                             |                         |                        |             |
|                                                              | Mano do          | kumentai: Visi                |                       |                               | •                                           |                         |                        |             |
| Danske Bank Jus aptarnauja:<br>Gientu konsultavimo centras   | Pasiraŝymo       | statusas: 🔽 Nepas<br>V Pasira | irašytas<br>išytas ba | 🔽 Nepilnai pa<br>nko 📝 Pasira | asirašytas 👿 Pasii<br>šytas kliento ir bank | rašytas kliento<br>o    |                        |             |
| Susisiekite <u>el. paštu</u><br>Skambinkite tel. <b>1636</b> | Rezultatų        | puslapyje: 10                 |                       |                               |                                             |                         |                        |             |
|                                                              | Paieś            | škos frazė:                   |                       |                               |                                             |                         |                        |             |
|                                                              |                  | Rodvti                        |                       |                               |                                             |                         |                        |             |

1 pav.

## 3 žingsnis (žr. 2 pav.)

Atsidariusiame lange matysite visą pasirinkto dokumento (dokumentų rinkinio) informaciją. Jei dokumentus pasirašyti turi keli asmenys, juos matysite dalyje "Pasirašantys vartotojai".

Prie kiekvieno dokumento matysite jo pasirašymo statusą.

Norėdami peržiūrėti/atsisiųsti dokumentą, spragtelkite paveikslėlį

Norėdami pasirašyti dokumentą, spragtelkite paveikslėlį

Jei rinkinyje yra daugiau nei vienas dokumentas, jų pasirašymas gali būti inicijuotas vienu metu (žr. 4 žingsnį).

Dalyje "Pasirašantys vartotojai" matysite visų asmenų, kurie turi pasirašyti dokumentą, sąrašą ir jų atstovaujamą klientą, kurio vardu yra pasirašyta "Danske eBanko" sutartis. Jeigu šalia asmens vardo nurodyta "Asmeninis pasirašymas", toks asmuo, neturėdamas prisijungimo prie "Danske eBanko", dokumentą (-us) gali pasirašyti "Danske eDokumentai" interneto puslapyje

https://ebankas.danskebank.lt/ib/unregistered/login

### Dokumento rinkinio peržiūra

#### "Danske eBankas"

| Dokumento pavadinimas:  | Sutartis                                                       |
|-------------------------|----------------------------------------------------------------|
| Būsena:                 | Pateiktas                                                      |
| Pasirašymo<br>statusas: | Nepasirašytas                                                  |
| Pasirašymo terminas:    | 2015.11.12                                                     |
| Savininkas:             | Vardas Pavardė                                                 |
| Dokumento autorius:     | Danske Bankas                                                  |
| Dokumento aprašymas:    | Dokumentų paketas skirtas "Danske eBanko" sutarties pakeitimui |
| Sukūrimo data:          | 2015.10.02                                                     |
| Banko komentaras:       | Pasirašykite dokumentus el. parašu                             |
|                         |                                                                |

|            | Dokumentas        | Dokumento<br>tipas | Pasirašymo<br>statusas | Dokumentą<br>įkėlė | Įkėlimo data |     |
|------------|-------------------|--------------------|------------------------|--------------------|--------------|-----|
| Par<br>Par | Prasymas_eDoc.pdf | Prašymas           | Nepasirašytas          | Danske<br>Bankas   | 2015-10-13   | ⊅ı+ |
| Por        | Sutartis_eDoc.pdf | Prašymas           | Nepasirašytas          | Danske<br>Bankas   | 2015-10-13   | Ďı∔ |

#### Pasirašantys vartotojai

| Vardas | Pavardė   | Klientas                  |
|--------|-----------|---------------------------|
| Jonas  | Jonaitis  | įmonė uab                 |
| Ona    | Onaité    | ĮMONĖ UAB                 |
| Petras | Petraitis | *Asmeninis pasirašymas* ⑦ |

<< Grįžti

## 4 žingsnis (žr. 3 pav.)

# Atsidariusiame dokumento pasirašymo lange pažymėkite dokumentą, kurį norite pasirašyti.

Galite pažymėti ir kelis dokumentus iškart.

Nepamirškite pažymėti, jog susipažinote su pasirašomo dokumento turiniu ir sutinkate su "Danske eDokumentai" sistemos naudojimo taisyklėmis.

Paspauskite pasirašymo mygtuką (pasirinkite, kuriuo el. parašu pasirašysite – mobiliuoju ar stacionariuoju).

## 5 žingsnis. (žr. 4 pav.)

Lange atsiras sritis "Pasirašymas mobiliuoju/stacionariuoju el. parašu", kurioje pamatysite sugeneruotą kontrolinį pasirašymo kodą.

Prieš pasirašydami mobiliuoju ar stacionariuoju parašu įsitikinkite, kad šis kodas sutampa su Jūsų parašo priemonėje matomu kodu.

Matysite ir kurį dokumentą pasirašote (pvz. "Pasirašomas: 1 iš 2") bei to dokumento pavadinimą.

**PASTABA:** Jei pasirašote daugiau nei vieną dokumentą, pasirašymo užklausą telefone arba kompiuterio ekrane pamatysite tiek kartų, kiek dokumentų pasirašote.

Sėkmingai pasirašius pamatysite tai patvirtinantį pranešimą.

#### "Danske eBankas"

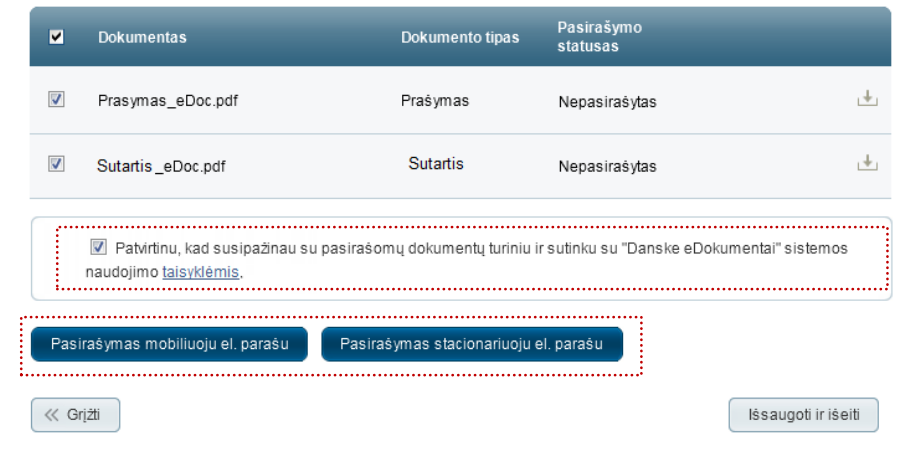

## З pav.

#### "Danske eBankas"

| ✓        | Dokumentas        | Dokumento tipas | Pasirašymo<br>statusas |   |
|----------|-------------------|-----------------|------------------------|---|
| <b>V</b> | Prasymas_eDoc.pdf | Prašymas        | Nepasirašytas          | Ŧ |
| <b>V</b> | Sutartis_eDoc.pdf | Sutartis        | Nepasirašytas          | ÷ |

#### Pasirašymas mobiliuoju el. parašu

|    | Pasiraŝomas:                  | 1 iš 2              |
|----|-------------------------------|---------------------|
|    | Dokumento pavadinimas:        | Prasymas_eDoc.pdf   |
|    | Kontrolinis pasirašymo kodas: | 1423                |
| N. | Vyksta pasirašymas:           | 54                  |
|    |                               | Stabdyti pasirašymą |
|    |                               |                     |

## Naujo dokumento sukūrimas

## 1 žingsnis (žr. 5 pav.)

Norėdami pateikti bankui naują dokumentą ir jį pasirašyti, prisijungę prie "Danske eBanko", pasirinkite meniu punktą "eDokumentai / Dokumentų pateikimas".

Atsidariusiame lange pasirinkite sritį, priklausomai nuo Jūsų norimo pateikti dokumento.

| Danske Bank                                                                                                    |                                   |                                     | <u>Pranešimai</u> (0 <b>⊠</b> ) | <u>Nustatymai</u> | <u>lšeiti</u> 🗙 |
|----------------------------------------------------------------------------------------------------|-----------------------------------|-------------------------------------|---------------------------------|-------------------|-----------------|
| <ul> <li>Pirmas puslapis</li> </ul>                                                                                            | Dokumentų pateikimas              |                                     |                                 |                   |                 |
| <ul> <li>Kasdienės paslaugos</li> <li>Mokėjimo kortelės</li> <li>Taupymas ir investavimas</li> </ul>                           | Finansinės 🔊                      | Faktoringo<br>avanso<br>išmokėjimas | Kredito<br>limitas<br>kortelės  | ۱                 |                 |
| <ul> <li>Paskolos ir lizingas</li> <li><u>eDokumentai</u></li> <li>Dokumentų valdymas</li> <li>Dokumentų pateikimas</li> </ul> | Verslo<br>kortelių 🔊<br>užsakymas |                                     |                                 |                   |                 |
| Paslaugos                                                                                                    |                                   |                                     |                                 |                   |                 |

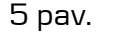

## 

# Pastaba | Vieno dokumento dydis <10MB, leidžiami formatai: pdf, doc(x)

Atsaukti

lšsaugoti ir išeiti

Tęsti 🚿

6 pav.

« Grįżti

## 2 žingsnis (žr. 6 pav.)

Užpildykite atsidariusio lango laukus:

- Nurodykite dokumento pavadinimą
- Pateikite dokumento aprašymą
- Pasirinkite dokumento tipą.

**PASTABA:** priklausomai nuo 1-ame žingsnyje pasirinktos srities, dokumento tipų sąraše pateikiami pasirinkimai bus skirtingi. Pvz., Sutartis, Įgaliojimas, Prašymas ir t.t.

Prisekite reikiamus dokumentus. Tai padaryti galite paspaudę mygtuką "Pasirinkite dokumentus" arba pele nutempdami dokumentą (-us) iš savo kompiuterio aplanko į punktyrine linija pažymėtą sritį.

## 3 žingsnis (žr. 7 pav.)

Visi prisegti dokumentai atsiras puslapio apačioje.

Jei reikia, pakoreguokite kiekvieno dokumento tipą pasirinkdami teisingą iš sąrašo. Taip tiek Jums, tiek banko darbuotojui bus lengviau atrasti reikiamą dokumentą.

**PASTABA:** įkeliamo dokumento turinys turi atitikti pasirenkamo dokumento tipą (pavyzdžiui, jeigu įkeliamas dokumentas yra prašymas paslaugai gauti, draudžiama tokiam dokumentui priskirti kitą tipą, nei "Paraiška" arba "Prašymas").

Prisegtus dokumentus galite ištrinti, arba atsisiųsti spragteldami tai simbolizuojančius paveikslėlius.

Naudodamiesi puslapio apačioje esančiais mygtukais, galite atšaukti įkeliamus dokumentus, viską išsaugoti ir išeiti, arba tęsti procesą.

Jei dokumentą turi pasirašyti kitas "Danske eBanko" vartotojas (pavyzdžiui, juridinio asmens, kurį atstovaujate, direktorius), paspauskite mygtuką "Išsaugoti ir išeiti". Informuokite jį apie įkeltus dokumentus, laukiančius jo parašo.

Paspaudę mygtuką "Tęsti" būsite nukreipti į dokumentų pasirašymo langą.

### Finansinės ataskaitos

| Dokumentų įkėlimas     | Dokumentų pasirašymas ir pateikimas bankui              |
|------------------------|---------------------------------------------------------|
| Dokumento pavadinimas  | Financinės ataskaitos 20151013 1                        |
| Donamento paraamintas. | Pateikiamos 2015 m. III ketvirčio finansinės ataskaitos |
| Dokumento apraŝymas:   |                                                         |
|                        | it.                                                     |

#### Dokumento įkėlimas

| Pasirinkite dokumento tipą: | Finasinės ataskaitos      |  |
|-----------------------------|---------------------------|--|
| Įkelkite dokumentą(-us):    | Pasirinkite dokumentus    |  |
|                             | ۲                         |  |
|                             | Nutempkite dokumentus čia |  |

Pastaba Vieno dokumento dydis <10MB, leidžiamas formatas - pdf

|          | Dokumentas                          | Dokumento tipas                      |
|----------|-------------------------------------|--------------------------------------|
| 🔐 9.8 kB | Balansas 2015 Q3.pdf                | Finasinės ataskaitos 💌 🛍 🛃           |
| 9.8 kB   | Pelno-nuostolių ataskaita 2015 Q3   | Finasinės ataskaitos 🔽 🛍 🛃           |
| 9.8 kB   | Pinigų srautų ataskaita 2015 Q3.pdf | Finasinės ataskaitos 🔽 💼 🛃           |
|          |                                     |                                      |
| « Grįžti |                                     | Atśaukti Išsaugoti ir išeiti Tęsti » |

7 pav.

## 4 žingsnis (žr. 8 pav.)

Atsidariusiame dokumento pasirašymo lange pažymėkite dokumentą, kurį norite pasirašyti.

Galite pažymėti ir kelis dokumentus iškart.

Nepamirškite pažymėti, jog susipažinote su pasirašomo dokumento turiniu ir sutinkate su "Danske eDokumentai" sistemos naudojimo taisyklėmis.

Paspauskite pasirašymo mygtuką (pasirinkite, kuriuo el. parašu pasirašysite – mobiliuoju ar stacionariuoju).

#### "Danske eBankas"

| •                                                                                                    | Dokumentas                     | Dokumento tipas              | Pasirašymo<br>statusas | _                   |  |
|----------------------------------------------------------------------------------------------------|--------------------------------|------------------------------|------------------------|---------------------|--|
| <b>V</b>                                                                                                    | Prasymas_eDoc.pdf              | Prašymas                     | Nepasirašytas          | . <del>4</del> .    |  |
| <b>V</b>                                                                                                    | Sutartis_eDoc.pdf              | Sutartis                     | Nepasirašytas          | .+.                 |  |
| Patvirtinu, kad susipažinau su pasirašomų dokumentų turiniu ir sutinku su "Danske eDokumentai" sistemos<br>naudojimo taisyklėmis. |                                |                              |                        |                     |  |
| Pasi                                                                                                    | irašymas mobiliuoju el. paraŝu | Pasirašymas stacionariuoju e | el. parašu             |                     |  |
|                                                                                                    |                                |                              |                        |                     |  |
| K G                                                                                                    | rįżti                          |                              |                        | lšsaugoti ir išeiti |  |

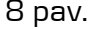

#### "Danske eBankas"

| ~        | Dokumentas        | Dokumento tipas | Pasirašymo<br>statusas |   |
|----------|-------------------|-----------------|------------------------|---|
| <b>V</b> | Prasymas_eDoc.pdf | Prašymas        | Nepasirašytas          | ŧ |
| <b>V</b> | Sutartis_eDoc.pdf | Sutartis        | Nepasiraŝytas          | ÷ |

#### Pasirašymas mobiliuoju el. parašu

|      | Pasiraŝoma                  | s: 1 iš 2      |          |
|------|-----------------------------|----------------|----------|
|      | Dokumento pavadinima:       | s: Prasymas_eD | oc.pdf   |
| Ko   | ontrolinis pasirašymo koda: | s: 1423        |          |
| - NE | Vyksta pasirašyma:          | s: 54          |          |
|      |                             | Stabdyti pa    | sirašymą |
|      |                             |                |          |

5 žingsnis. (žr. 9 pav.)

Lange atsiras sritis "Pasirašymas mobiliuoju/stacionariuoju el. parašu", kurioje pamatysite sugeneruotą kontrolinį pasirašymo kodą.

Prieš pasirašydami mobiliuoju ar stacionariuoju parašu įsitikinkite, kad šis kodas sutampa su Jūsų parašo priemonėje matomu kodu.

Matysite ir kurį dokumentą pasirašote (pvz. "Pasirašomas: 1 iš 2") bei to dokumento pavadinimą.

**PASTABA:** Jei pasirašote daugiau nei vieną dokumentą, pasirašymo užklausą telefone arba kompiuterio ekrane pamatysite tiek kartų, kiek dokumentų pasirašote.

Sėkmingai pasirašius pamatysite tai patvirtinantį 9 pav. pranešimą.

## 6 žingsnis (žr. 10 pav.)

Pasirašytą dokumentą reikia pateikti bankui. Tik tokiu atveju banko darbuotojas matys Jūsų sukurtą dokumentą ir galės jį apdoroti.

Iškart po pasirašymo lange atsiras mygtukas "Pateikti". Jį paspaudus ir patvirtinus, dokumentas bus pateiktas bankui.

**PASTABA**: jei Jūsų prieigoje nėra mygtuko "Pateikti", Jūs neturite dokumento pateikimo teisių. Paspauskite mygtuką "Išsaugoti ir išeiti" bei informuokite apie tai asmenį, turintį dokumentų pateikimo bankui teisę. Greičiausiai šis asmuo bus jūsų įmonėje vadovaujančias pareigas užimantis darbuotojas, turintis "Danske eBanko" prieigą.

Pasirašytą dokumentą pateikti bankui galite ir vėliau. Tokiu atveju spauskite mygtuką "Išsaugoti ir išeiti".

Vėliau, norėdami pateikti dokumentą, pagrindiniame lange (meniu punktas "eDokumentai/Dokumentų valdymas", kortelė "Įkelti dokumentai") susiraskite pasirašytą dokumentą ir jį atidarykite paspausdami ant dokumento pavadinimo nuorodos. Spauskite mygtuką "Pateikti".

#### "Danske eBankas"

| ~                                                                                                    | Dokumentas                    | Dokumento tipas              | Pasirašymo<br>statusas |               |  |  |  |
|----------------------------------------------------------------------------------------------------|-------------------------------|------------------------------|------------------------|---------------|--|--|--|
| <b>V</b>                                                                                                    | Prasymas_eDoc.pdf             | Prašymas                     | Nepasirašytas          | ±.            |  |  |  |
| <b>V</b>                                                                                                    | Sutartis_eDoc.pdf             | Sutartis                     | Nepasirašytas          | ±.            |  |  |  |
| Patvirtinu, kad susipažinau su pasirašomų dokumentų turiniu ir sutinku su "Danske eDokumentai" sistemos<br>naudojimo taisyklėmis. |                               |                              |                        |               |  |  |  |
| Pasi                                                                                                    | raŝymas mobiliuoju el. paraŝu | Pasiraŝymas stacionariuoju e | I. parašu              |               |  |  |  |
| K Gr                                                                                                    | rį žti                        |                              | Išsaugoti ir iše       | eiti Pateikti |  |  |  |
| 10 p                                                                                                    | av.                           |                              |                        |               |  |  |  |

## Dokumento atšaukimo inicijavimas

1 žingsnis (žr. 11 pav.)

Esant poreikiui, naudotojas gali paprašyti banko atšaukti pateiktą dokumentą, kol bankas nepradėjo dokumento apdorojimo.

Norėdami atšaukti bankui pateiktą arba iš banko gautą dokumentą, pasirinkę meniu punktą "eDokumentai / Dokumentų valdymas", suraskite reikiamą dokumentą su statusu "Pateiktas" ir jį atidarykite paspausdami aktyvią dokumento pavadinimo nuorodą.

Atsidariusiame lange paspauskite mygtuką "Atšaukti".

### Dokumento rinkinio peržiūra

#### "Danske eBankas"

| Dokumento pavadinimas:  | Sutartis                                                       |
|-------------------------|----------------------------------------------------------------|
| Būsena:                 | Pateiktas                                                      |
| Pasirašymo<br>statusas: | Pasirašytas kliento                                            |
| Pasirašymo terminas:    | 2015.11.12                                                     |
| Savininkas:             | Vardas Pavardė                                                 |
| Dokumento autorius:     | Danske Bankas                                                  |
| Dokumento apraŝymas:    | Dokumentų paketas skirtas "Danske eBanko" sutarties pakeitimui |
| Sukūrimo data:          | 2015.10.02                                                     |
| Banko komentaras:       | Pasirašykite dokumentus el. parašu                             |

|   |     | Dokumentas        | Dokumento<br>tipas | Pasirašymo<br>statusas | Dokumentą<br>įkėlė | Įkėlimo data |          |
|---|-----|-------------------|--------------------|------------------------|--------------------|--------------|----------|
| q | POF | Prasymas_eDoc.pdf | Prašymas           | Pasiraŝytas<br>kliento | Danske<br>Bankas   | 2015-10-13   | Ø        |
|   | « G | srįžti            |                    |                        |                    |              | Atšaukti |
| 1 | 1 p | Dav.              |                    |                        |                    |              |          |

## 2 žingsnis (12 pav.)

Atsidariusiame prašymo lange "Dokumento atšaukimas" nurodykite priežastį, dėl kurios norite atšaukti dokumentą.

Paspauskite mygtuką "Tikrinti ir įvesti" bei kitame lange pasirašykite operaciją.

**PASTABA:** Banko darbuotojas įvertins šį prašymą ir esant reikalui susisieks su kliento atstovu, norint priimti bendrą sprendimą dėl dokumento atšaukimo.

## Dokumento atšaukimas

| Duomenų įv         | vedimas        | Pateikimas |
|--------------------|----------------|------------|
| Klientas           |                |            |
| Vardas ir pavardė: | Vardas Pavardė |            |
| Asmens kodas:      | 35512345678    |            |

## Paraiškos informacija

| Dokumento pavadinimas:     | Sutartis                       |
|----------------------------|--------------------------------|
| * Dokumento tipas:         | "Danske eBankas"               |
| * Sukūrimo data ir laikas: | 2015.09.30 17:31:40            |
| * Pasirašymo terminas:     | 2015.10.30                     |
| * Dokumento autorius:      | Vardas Pavardė                 |
| Atžaulias priožastis:      | Nurodykite atšaukimo priežastį |
| Atsaukimo priezastis.      |                                |
|                            |                                |

Išsaugoti 🛛 Tikrinti ir Įvesti 🚿

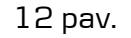

## Dokumento pasirašymas naudotojui, neturinčiam "Danske eBanko" prieigos

## 1 žingsnis (žr. 13-14 pav.)

Jei neturite "Danske eBanko" prieigos, tačiau dalyvaujate dokumentų pasirašymo procese, bankas paprašys Jūsų tokius dokumentus pasirašyti specialiame "Danske eDokumentai" interneto puslapyje adresu https://ebankas.danskebank.lt/ib/unregistered/login

## Jei jungsitės naudodami mobilųjį e.parašą.

Laukelyje "Asmens kodas" įveskite savo asmens kodą ir spauskite mygtuką "Prisijungti m. parašu".

Ekrane pasirodys lentelė "Prisijungimas su mobiliuoju skaitmeniniu parašu" su kontroliniu prisijungimo kodu.

Patikrinkite, ar Jūsų telefone rodomas kontrolinis kodas sutampa ir pasirašykite sPIN kodu.

## Jei jungsitės naudodami stacionarųjį e. parašą.

Paspauskite mygtuką "Prisijungti su e.parašu".

Lange "Prisijungimas stacionariu el. parašu" įveskite Jums išduoto stacionaraus parašo PIN kodą.

Atsiradusiame naujame lange pasirinkite sertifikatą (jei turite kelis) ir spauskite mygtuką "Prisijungti el. parašu".

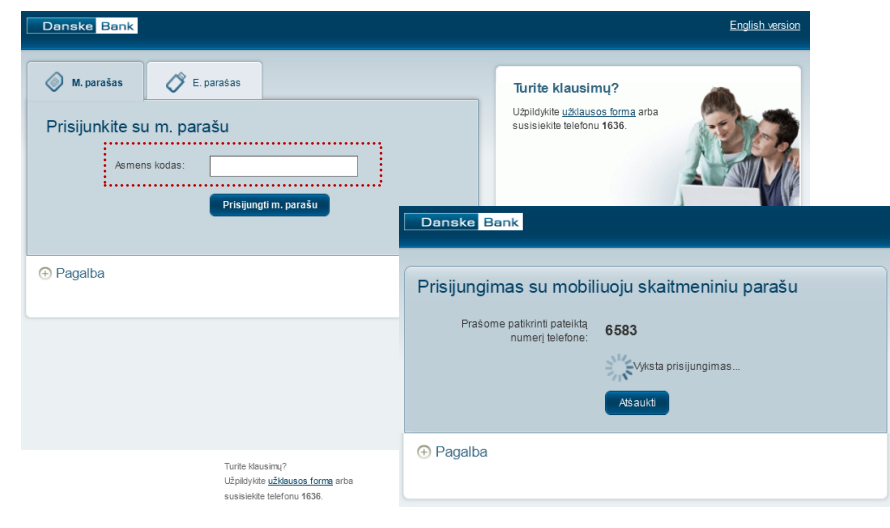

## 13 pav.

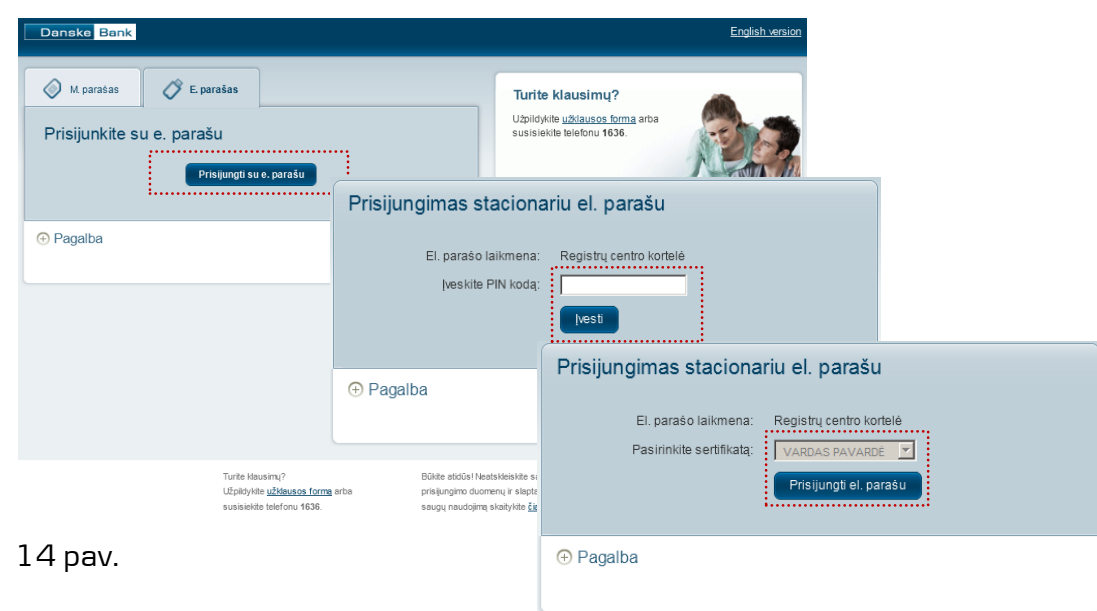

## 2 žingsnis (žr. 15 pav.)

Prisijungę prie sistemos pamatysite langą "Dokumentų valdymas". Jame pateikiamas visų Jums pasirašyti skirtų dokumentų sąrašas.

Pasirinkite dokumentą kurį norite peržiūrėti ir pasirašyti (spragtelkite pele ant paryškinto ir pabraukto dokumento pavadinimo stulpelyje "Pavadinimas").

## 3 žingsnis (žr. 16 pav.)

Atsidariusiame lange matysite visą pasirinkto dokumento (dokumentų rinkinio) informaciją. Jei dokumentus pasirašyti turi keli asmenys, juos matysite dalyje "Pasirašantys vartotojai".

Prie kiekvieno dokumento matysite jo pasirašymo statusą.

Norėdami peržiūrėti/atsisiųsti dokumentą, spragtelkite paveikslėlį

Norėdami pasirašyti dokumentą, spragtelkite paveikslėlį

Jei rinkinyje yra daugiau nei vienas dokumentas, jų pasirašymas gali būti inicijuotas vienu metu (žr. 4 žingsnį).

Dalyje "Pasirašantys vartotojai" matysite visų asmenų, kurie turi pasirašyti dokumentą, sąrašą ir jų atstovaujamą klientą, kurio vardu yra pasirašyta "Danske eBanko" sutartis. Jeigu šalia asmens vardo nurodyta "Asmeninis pasirašymas", toks asmuo, neturėdamas prisijungimo prie "Danske eBanko", dokumentą (-us) gali pasirašyti šiame "Danske eDokumentai" interneto puslapyje.

| Danske Bank                                                  |                                                                                                    |                                        |           |                                  |                                            | Lietuviškai 📰                   | <u>lšeiti</u> 🗙 |
|--------------------------------------------------------------|----------------------------------------------------------------------------------------------------|----------------------------------------|-----------|----------------------------------|--------------------------------------------|---------------------------------|-----------------|
| Pirmas puslapis                                              | Lietuviškai<br>Dokumentų valdymas<br>Asmens dokumentai<br>Pavadinimas  Dokumento tipas Dokumento tipas Dokumento tipas Dokumento Dokumento Do |                                        |           |                                  |                                            |                                 |                 |
| <ul> <li>eDokumentai</li> <li>Dokumentų valdymas</li> </ul>  | Pavadinimas                                                                                                    | ➡ Dokumento<br>tipas                   | Büsena 🗢  | Savininkas 🕈                     | Pasirašymo<br>statusas ∳                   | Pasirašymo<br>terminas <b>≑</b> |                 |
| Danske Bank Jus aptarnauja:<br>Klientų konsultavimo centras  | Sutartis <u>Prašymas</u>                                                                                                    | "Danske<br>eBankas"<br>Kiti dokumentai | Pateiktas | Vardas Pavardė<br>Vardas Pavardė | Nepasirašytas<br>Pasirašytas               | 2015.10.16                      | Ø1±             |
| Susisiekite <u>el. paštu</u><br>Skambinkite tel. <b>1636</b> | l <u>galiojimas</u>                                                                                                    | Kiti dokumentai                        | Atmestas  | Vardas Pavardė                   | kilento ir banko<br>Pasirašytas<br>kliento | 2015.10.16                      | ÷               |

## 15 pav.

#### Dokumento rinkinio peržiūra

#### "Danske eBankas"

| Dokumento pavadinimas:  | Sutartis                                                       |
|-------------------------|----------------------------------------------------------------|
| Būsena:                 | Pateiktas                                                      |
| Pasirašymo<br>statusas: | Nepasirašytas                                                  |
| Pasirašymo terminas:    | 2015.11.12                                                     |
| Savininkas:             | Vardas Pavardė                                                 |
| Dokumento autorius:     | Danske Bankas                                                  |
| Dokumento apraŝymas:    | Dokumentų paketas skirtas "Danske eBanko" sutarties pakeitimui |
| Sukūrimo data:          | 2015.10.02                                                     |
| Banko komentaras:       | Pasirašykite dokumentus el. parašu                             |

|     | Dokumentas        | Dokumento<br>tipas | Pasirašymo<br>statusas | Dokumentą<br>įkėlė | ļkėlimo data |   |
|-----|-------------------|--------------------|------------------------|--------------------|--------------|---|
| Por | Prasymas_eDoc.pdf | Praśymas           | Nepasirašytas          | Danske<br>Bankas   | 2015-10-13 🖉 | + |
| 틞   | Sutartis_eDoc.pdf | Prašymas           | Nepasirašytas          | Danske<br>Bankas   | 2015-10-13 🖉 | + |

#### Pasirašantys vartotojai

| Vardas | Pavardė   | Klientas                  |
|--------|-----------|---------------------------|
| Jonas  | Jonaitis  | ĮMONĖ UAB                 |
| Ona    | Onaité    | ĮMONĖ UAB                 |
| Petras | Petraitis | *Asmeninis pasirašymas* ⑦ |

« Grįżti

## 4 žingsnis (žr. 17 pav.)

Atsidariusiame dokumento pasirašymo lange pažymėkite dokumentą, kurį norite pasirašyti.

Galite pažymėti ir kelis dokumentus iškart.

Nepamirškite pažymėti, jog susipažinote su pasirašomo dokumento turiniu ir sutinkate su "Danske eDokumentai" sistemos naudojimo taisyklėmis.

Paspauskite pasirašymo mygtuką (pasirinkite, kuriuo el. parašu pasirašysite – mobiliuoju ar stacionariuoju).

## 5 žingsnis. (žr. 18 pav.)

Lange atsiras sritis "Pasirašymas mobiliuoju/stacionariuoju el. parašu", kurioje pamatysite sugeneruotą kontrolinį pasirašymo kodą.

Prieš pasirašydami mobiliuoju ar stacionariuoju parašu, įsitikinkite, kad šis kodas sutampa su Jūsų parašo priemonėje matomu kodu.

Matysite ir kurį dokumentą pasirašote (pvz. "Pasirašomas: 1 iš 2") bei to dokumento pavadinimą.

**PASTABA:** Jei pasirašote daugiau nei vieną dokumentą, pasirašymo užklausą telefone arba kompiuterio ekrane pamatysite tiek kartų, kiek dokumentų pasirašote.

Sėkmingai pasirašius, pamatysite tai patvirtinantį pranešimą.

#### "Danske eBankas"

| ⊻        | Dokumentas                                                                | Dokumento tipas         | Pasirašymo<br>statusas                   |      |
|----------|---------------------------------------------------------------------------|-------------------------|------------------------------------------|------|
| <b>V</b> | Prasymas_eDoc.pdf                                                         | Prašymas                | Nepasirašytas                            | Ŧ    |
| <b>V</b> | Sutartis_eDoc.pdf                                                         | Sutartis                | Nepasirašytas                            | ţ.   |
|          | Patvirtinu, kad susipažinau su pasirašo<br>naudojimo <u>taisyklėmis</u> . | mų dokumentų turiniu ir | sutinku su "Danske eDokumentai" sistemo: | 3    |
| Pasi     | rašymas mobiliuoju el. paraŝu Pasira                                      | ašymas stacionariuoju e | I. parašu                                |      |
| « Gr     | įžti                                                                      |                         | Išsaugoti ir iš                          | eiti |

### 17 pav.

#### "Danske eBankas"

| ~        | Dokumentas        | Dokumento tipas | Pasirašymo<br>statusas |    |
|----------|-------------------|-----------------|------------------------|----|
|          | Prasymas_eDoc.pdf | Prašymas        | Nepasirašytas          | ţ. |
| <b>V</b> | Sutartis_eDoc.pdf | Sutartis        | Nepasirašytas          | ÷  |

#### Pasirašymas mobiliuoju el. parašu

|      | Pasirašomas:                  | 1 iš 2              |
|------|-------------------------------|---------------------|
| K    | Dokumento pavadinimas:        | Prasymas_eDoc.pdf   |
|      | (ontrolinis pasirašymo kodas: | 1423                |
| - Ye | Vyksta pasirašymas:           | 54                  |
|      |                               | Stabdyti pasirašymą |
|      |                               |                     |

18 pav.